# Perioperative Scheduling Procedure from Request List

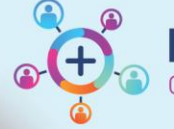

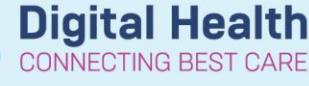

Digital Health Quick Reference Guide

## This Quick Reference Guide will explain how to:

Schedule an Anaesthesia Procedure from the request lists.

## **Definitions:**

Anaesthesia Procedure – a non-surgical procedure requiring only an Anaesthetist that may occur outside of theatre
 Emergency Procedure – a surgical procedure requiring a theatre or procedure room booking for a critical patient not suitable for the elective process

SchedApptBook - Scheduling Appointment Book, the application used for EMR scheduling

## **Request List Booking**

When a Medical Officer (MO) has identified patients in need of a procedure, if the urgency is Cat 1 or higher they may place a request for the procedure using PowerChart before calling to discuss. These requests may be a Request for Emergency Surgery or a Request for Anaesthesia Procedure. will be placed on the Emergency Request List.

# Scheduling from the Request List

- 1. Log into SchedApptBook, and open the Request List screen
- Select the Inquiry appropriate for the location of cases being scheduled, and click Find to return results
- Locate your patient ready for scheduling, right click and select Complete Request
- The Appointment Attributes screen will open to the Orders Tab to add the procedures being performed. The requested procedure will be listed under Surgeon Procedure Description - use this text to search for the procedure/s to add. An Asterix (\*) can be used as part of a wildcard search to find the procedure.

Double click the procedure to add it to the order

|  | 3 |    |     | 8      | ALC:   | 6    |  |
|--|---|----|-----|--------|--------|------|--|
|  |   | Re | que | st Lis | t Inqi | uiry |  |

| Request List                    |        |
|---------------------------------|--------|
|                                 |        |
| Surgical Emergency Request List | ~      |
| Request List Queues             |        |
| SN Emergency RL SH              | $\sim$ |

Details Orders Move Criteria Resource List Guidelines Pref Cards Appointment Eligibility

| estwhs, test                                                                                                    | *Urgency:                                                                                                    |  |  |  |  |  |  |
|----------------------------------------------------------------------------------------------------|----------------------------------------------------------------------------------------------------|--|--|--|--|--|--|
|                                                                                                    | Urgent ~                                                                                                    |  |  |  |  |  |  |
| Request for Anaesthesia Procedure                                                                                                  | *Surgical Area:                                                                                                    |  |  |  |  |  |  |
|                                                                                                    | FH ED/ICU/PACU/WARD                                                                                                    |  |  |  |  |  |  |
|                                                                                                    | Target Date/Time:                                                                                                    |  |  |  |  |  |  |
|                                                                                                    | XX / DS / DXBX                                                                                                    |  |  |  |  |  |  |
|                                                                                                    | Performing Clinician:                                                                                                    |  |  |  |  |  |  |
|                                                                                                    |                                                                                                    |  |  |  |  |  |  |
|                                                                                                    |                                                                                                    |  |  |  |  |  |  |
|                                                                                                    | *Presedure Desoriation                                                                                                    |  |  |  |  |  |  |
|                                                                                                    | *Procedure Description:                                                                                                    |  |  |  |  |  |  |
| earch Existing Orders Privileges AOS Required Nomencial                                                                            | *Procedure Description:     ART Insertion                                                                                                    |  |  |  |  |  |  |
| earch Existing Orders Privileges AOS Required Nomencial                                                                            | Procedure Description:     ART Insetton                                                                                                    |  |  |  |  |  |  |
| earch Existing Orders Privileges AOS Required Nomencial<br>at                                                                      | Procedure Description:  ART Insertion                                                                                                    |  |  |  |  |  |  |
| arch Existing Ordens Privileges AOS Required Nomencial<br>et<br>Artenia camula insertion<br>astroscopy through attificial stoma    | Procedure Description:     ART Insertion     Art Insertion     Use State State |  |  |  |  |  |  |
| earch Existing Orders Privileges AOS Required Nomenclat<br>d<br>Vietral cannula insertion<br>Sastroaccey through artificial stoma  | Procedure Description:     ART Insettion     ART Insettion     Output     Discussed with IC Aneesthetist:                                                                                                    |  |  |  |  |  |  |
| earch Existing Orders Privileges AOS Required Nomencial<br>nt<br>Hereial camula insertion<br>astroscopy through artificial stoma   |                                                                                                    |  |  |  |  |  |  |
| earch Existing Orders Privileges AOS Required Nomencial<br>rt<br>Hereial cannula insertion<br>Jastroscopy through artificial stoma |                                                                                                    |  |  |  |  |  |  |
| earch Existing Ordens Privileges AOS Required Nomencial<br>rt<br>                                                                  |                                                                                                    |  |  |  |  |  |  |

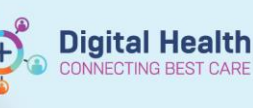

 With the order attached to the request, procedure details can be updated. If known, the Anaesthesia details, primary consultant, and surgical specialty can be changed or updated

|    | +D                                                                                                    |                                                        |  |  |  |  |  |
|----|----------------------------------------------------------------------------------------------------|--------------------------------------------------------|--|--|--|--|--|
| 9  | Zeng, James - SMD                                                                                     | WTIS, LESI                                             |  |  |  |  |  |
|    | Primary Procedure:                                                                                    | uest for Anaesthesia Procedure                         |  |  |  |  |  |
|    | Yes                                                                                                   | ai cannula insertion                                   |  |  |  |  |  |
|    | Anaesthesia Type:                                                                                     |                                                        |  |  |  |  |  |
|    | <none></none>                                                                                         |                                                        |  |  |  |  |  |
|    | Specialty:                                                                                            |                                                        |  |  |  |  |  |
|    | Anaesthetics (SN)                                                                                     |                                                        |  |  |  |  |  |
|    | Procedure Duration:                                                                                   |                                                        |  |  |  |  |  |
| 0  | O Historical Average                                                                                  | Existing Orders Privileges AOS Required Nomencial      |  |  |  |  |  |
| 0  | Recent Average                                                                                        |                                                        |  |  |  |  |  |
| 10 | Default                                                                                               | al cannula insertion                                   |  |  |  |  |  |
| 0  | O verride                                                                                             | oscopy through artificial stoma                        |  |  |  |  |  |
| 0  | Scheduled based on Default                                                                            |                                                        |  |  |  |  |  |
|    | Surgeon Procedure Description:                                                                        |                                                        |  |  |  |  |  |
|    | testing                                                                                               |                                                        |  |  |  |  |  |
|    | Oreauit     Oreauit     Oreauit     Scheduled based on Default Surgeon Procedure Description: leating | il cannula insetion<br>oscopy through artificial stoma |  |  |  |  |  |

6. The patient details now show on the Appointment Tab, and in the Work In Progress (WIP) section. You can either click the room from the WIP and drag it into the slot, or click into the theatre and select Schedule.

Click OK on the Schedule - Surgery confirmation screen once the correct room and time are set

| •  |                                               |         | 202               | 3     |    | •        | Books Appointmen                            | it                  |                                                    |         |                 | Work in progress: |         |
|----|-----------------------------------------------|---------|-------------------|-------|----|----------|---------------------------------------------|---------------------|----------------------------------------------------|---------|-----------------|-------------------|---------|
| •  | ∢ February →                                  |         | Appointment type: |       |    | A Move b | ⊟-10 Testwhs, test                          | Schedule            |                                                    |         |                 |                   |         |
| Mo | Tu                                            | ₩e      | Th                | Fr    | Sa | Su       | Surgery - Anaesthesia (Thursday, 16/02/202) |                     | ianto Surgery - Anaesthesia (Thursday, 16/02/2023) | Confirm |                 |                   |         |
| 30 | 31                                            | 1       | 2                 | 3     | 4  | 5        |                                             |                     |                                                    | Next    |                 |                   | Recur   |
| 13 | 14                                            | 8<br>15 | 9                 | 10    | 11 | 12       | FH ED/ICU/PACU/WA                           | FH ED//CU/PACU/WARD |                                                    |         | S FH NORA Rooms |                   |         |
| 20 | 21                                            | 22      | 23                | 24    | 25 | 26       | Person name:                                |                     |                                                    |         |                 | Primary Surgeon   | Suggest |
| 27 | 28                                            | 1       | 2                 | 3     | 4  | 5        | Testwhs, test                               |                     |                                                    |         |                 |                   | Request |
| 6  | 7                                             | 8       | 9                 | 10    | 11 | 12       |                                             |                     | ~                                                  |         |                 |                   | Insert  |
|    | 16/02/2023 - FH NORA rooms                    |         |                   |       |    |          |                                             |                     |                                                    |         |                 |                   |         |
| _  |                                               |         | FH E              | D [0] |    |          | FH ICU [0]                                  | FH PACU [0]         | FH Ward [0]                                        |         |                 |                   | ^       |
|    |                                               |         | SN                | Open  |    | 11       | 20 AM SN Open                               | SN Open             | SN Open                                            |         |                 |                   |         |
| T  |                                               |         |                   |       |    | 11       | 30 AM                                       |                     |                                                    |         |                 |                   |         |
| T  |                                               |         |                   |       |    | 11       | 35 AM                                       |                     |                                                    |         |                 |                   |         |
| -  |                                               |         |                   |       |    | 11       | 40 AM                                       |                     |                                                    |         |                 |                   |         |
| -  |                                               |         |                   |       |    | 811      | -45 AM                                      | r -                 |                                                    |         |                 |                   |         |
| _  |                                               |         |                   |       |    | 822      | IVIA CC                                     |                     |                                                    |         |                 |                   |         |
|    |                                               |         |                   |       |    | 12       | 00 PM                                       |                     |                                                    |         |                 |                   |         |
| T  |                                               |         |                   |       |    | 12       | 05 PM                                       |                     |                                                    |         |                 |                   |         |
|    |                                               |         |                   |       |    |          |                                             |                     |                                                    |         |                 |                   |         |
| Ъ  | all details have been completed including the |         |                   |       |    |          |                                             |                     |                                                    |         |                 |                   |         |

 Once all details have been completed including the time and location, the small red books in the WIP will show as closed, indicating there are no conflicts. Click Confirm to complete the scheduling

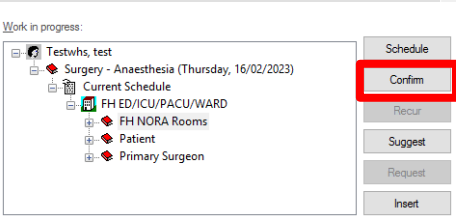

8. The confirmation screen will display – this is the final opportunity to cancel and amend any details.

If all details shown are correct, click OK – this finalizes the procedure booking and the case will now show on the bookshelf.

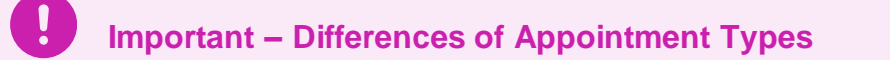

- Surgery Anaesthesia can be scheduled to off-the-floor locations, including Wards, PACU, and ICU
- Anaesthesia procedures do not require tracking board updates
- All Emergency Surgery procedures will display on the Emergency Tracking Board, and do require updating the empty fields